Report NO: 18R010002

# RTC-700RK

# **Rugged Tablet Computer**

# **Compatibility Test Report**

| Summary Pass<br>Fail<br>Pass with Deviation (Comment:) |                       |   |   |   |  |  |
|--------------------------------------------------------|-----------------------|---|---|---|--|--|
|                                                        | Test Results Category |   |   |   |  |  |
| Critical Major Minor Enhancemen                        |                       |   |   |   |  |  |
| Defect Found                                           | 0                     | 0 | 0 | 0 |  |  |
| Defect Unsolved                                        | 0                     | 0 | 0 | 0 |  |  |

| Issue date | QE Manager | Test Engineer |
|------------|------------|---------------|
| 2018-09-27 | KJ Wang    | Anderson Lin  |

#### **Version Released Records**

| Date | Version | Change History | Note |
|------|---------|----------------|------|
|      |         |                |      |
|      |         |                |      |
|      |         |                |      |
|      |         |                |      |
|      |         |                |      |
|      |         |                |      |
|      |         |                |      |
|      |         |                |      |
|      |         |                |      |

#### Note :

For all test items in this report, 3 results have been defined and described as following:

| Pass: | Functionality work perfectly                                  |
|-------|---------------------------------------------------------------|
| Fail: | Functionality failed and must be resolved in the next version |
| N/A:  | Functionality Not Applicable or Not Available                 |

This test report would be updated when re-test completed in product next change version.

### **Platform Information:**

| Item            | Device Information                                              | Note |
|-----------------|-----------------------------------------------------------------|------|
| Model           | RTC-700RK                                                       |      |
| Main Board      | RICO-3288                                                       |      |
|                 | Rockchip RK3288 ARM Cortex™-A17 Quad-core 1.6GHz (up to         |      |
| СРОтуре         | 1.8GHz)                                                         |      |
| Storage         | 16GB Emmc                                                       |      |
| Memory Type     | DDR3L 2GB SDRAM                                                 |      |
| HDMI Monitor    | Dell P2415Qb                                                    |      |
| LVDS            | 7" (1280 x 800) TFT LCD                                         |      |
| Android Version | Android 6.0.1                                                   |      |
| Build number    | rk3288-user-debug 6.0.1 MXC89Kuser.pp.20180413.113619 test-keys |      |
|                 | 3.10.0                                                          |      |
| Kernel version  | pp@pp-BM5242-BM5342-BM5642#32                                   |      |
|                 | Tue Apr 24 15:23:43 CST 2018                                    |      |
| Adapter         | FSP036-RBBN2,100-240V, 50Hz-60Hz, DC output / 12V, 3A           |      |
| Docking         | RDS-0310                                                        |      |

### Summary:

- 1. Mechanical Check
  - 1.1 Mechanism construction check
  - 1.2 I/O Connector and Cover check
  - 1.3 DC power outlet / inlet check
  - 1.4 Button and Function Key check
- 2. Basic Function Test
  - 2.1 Display Function Test
  - 2.2 Audio Function Test
  - 2.3 Wi-Fi Function Test
  - 2.4 4G Function Test
  - 2.5 GPS Function Test
  - 2.6 Bluetooth Function Test
  - 2.7 NFC Function Test
  - 2.8 Sensor Test
  - 2.9 Touch screen Function Test
  - 2.10 Camera Function Test
  - 2.11 USB Function Test
  - 2.12 Micro SD Function Test
  - 2.13. Battery Basic Function test
  - 2.14. Ethernet Function test
  - 2.15. COM Port Function test
  - 2.16. Vibrator Function test
  - 2.17 Buttons & LED Function test
  - 2.18 Function Key test
  - 2.19. Accessory Function Test
  - 2.20. Configuration Check
  - 2.21. Quick Launch Test
- 3. Power Consumption Test 3.1 Power Consumption
- 4. Time Accuracy Test 4.1 System Clock & RTC Clock Test
- 5. Benchmark Test 5.1 Benchmark Test
- 6. Run in Test
  - 6.1 StabilityTest
  - 6.2 Playback video for overnight test
  - 6.2 Sleep and Wake up overnight test

# 1. Mechanical Check

### (1.1) Mechanism construction check

- Key test point:
  - 1. Inspect the mechanical appearance

| Test Result                                               | Judgment  |      |        |
|-----------------------------------------------------------|-----------|------|--------|
| No mechanical conflicts, gap, blend, deformed appearance, | Pass      | Fail | Remark |
| misalignment                                              | $\square$ |      |        |

### (1.2) I/O Connector and Cover check

#### Key test point:

1. Inspect the I/O connector and I/O cover

| Test Result       | Judgment  |      |        |
|-------------------|-----------|------|--------|
| I/O Cover is firm | Pass      | Fail | Remark |
|                   | $\square$ |      |        |

### (1.3) DC power outlet / inlet check

- Key test point:
  - .1. Inspect DC Power outlet/inlet

| Test Result                                               | Judgment    |      |        |
|-----------------------------------------------------------|-------------|------|--------|
| No mechanical conflicts, gap, blend, deformed appearance, | Pass        | Fail | Remark |
| misalignment                                              | $\boxtimes$ |      |        |

### (1.4) Button and Function Key check

- Key test point:
  - 1. Inspect appearance of Power button

| Test Result                                                | Judgment  |      |        |
|------------------------------------------------------------|-----------|------|--------|
| No mechanical conflicts, deformed appearance, misalignment | Pass      | Fail | Remark |
| no mechanical connicis, deformed appearance, misalignment  | $\square$ |      | N/A    |

## 2. Basic Function Test

### (2.1) Display Function Test

### (2.1.1) Display quality check

- Key test point:
  - 1. Perform "Display Tester" application->"Display quality"
  - 2. Check display quality with different patterns (full white / full black / color bar / black white brick) with variant back light

| Test Result                                                                               | Judgment |      |        |
|-------------------------------------------------------------------------------------------|----------|------|--------|
| No color deviation / No saw-tooth / No flicker / No light leak /No<br>abnormal Uniformity | Pass     | Fail | Remark |

### (2.1.2) Auto Brightness Function Test

• Key test point:

Open a dialog for adjusting the brightness of the screen. You can check Automatic brightness to set the tablet to adjust the brightness automatically, using the tablet's built-in light sensor. Or uncheck that option to use the slider to set a brightness level you want at all times when using the tablet.

| Test Result                                    | Judgment  |      |        |
|------------------------------------------------|-----------|------|--------|
| Brightness of the screen changed automatically | Pass      | Fail | Remark |
|                                                | $\square$ |      |        |

### (2.1.3) Play Video

- Key test point:
  - Play video then check the display quality.

| Test Result                                                       | Judgment  |      |        |  |
|-------------------------------------------------------------------|-----------|------|--------|--|
| No lag / No ghost / No flicker / No color deviation while playing | Pass      | Fail | Remark |  |
| video.                                                            | $\square$ |      |        |  |
| 4k.mp4                                                            | $\square$ |      |        |  |
| 720P.wmv                                                          | $\square$ |      |        |  |
| 1080p.mp4                                                         | $\square$ |      |        |  |
| 1080p.mov                                                         | $\square$ |      |        |  |
| 350X240.mpg                                                       | $\square$ |      |        |  |
| 640X480.avi                                                       | $\square$ |      |        |  |

### (2.1.4) LCD Leakage check

- Key test point: •
  - 1. Put UUT under dark environment
  - 2. Adjust UUT brightness to max then check LCD leakage status

| Test Result                 | Judgment    |      |        |
|-----------------------------|-------------|------|--------|
| No obvious leakage appeared | Pass        | Fail | Remark |
| No obvious leakage appealed | $\boxtimes$ |      |        |

### (2.1.5) HDMI Function test

- •
- Key test point: 1. Plug HDMI cable to connect to HDMI monitor
  - 2. Check HDMI screen

| Test Result                                                 |                          |           | Judgment |        |
|-------------------------------------------------------------|--------------------------|-----------|----------|--------|
| 1.Tablet content can be shown on HDMI monitor               |                          | Pass      | Fail     | Remark |
| 2.Sound can be played on HDMI monitor                       |                          | $\square$ |          |        |
| Samsung U28D590D (4K<br>HDMI Monitor compatibility Monitor) |                          | $\square$ |          |        |
| connected with 5M cable                                     | DELL P2415Qb(4K Monitor) | $\square$ |          |        |
|                                                             | CHIMEI 22SH-L            | $\square$ |          |        |

### (2.1.6) HDMI Setting under Android

- Key test point:
  - 1. Plug HDMI cable to connect to HDMI monitor
  - 2. Check HDMI screen

| Test Result           |               |             | Judgment |        |  |
|-----------------------|---------------|-------------|----------|--------|--|
|                       |               | Pass        | Fail     | Remark |  |
| HDMI enable / disable |               |             |          |        |  |
|                       | Auto          |             |          |        |  |
|                       | 1920X1080p-60 | $\square$   |          |        |  |
|                       | 1920X1080p-50 | $\square$   |          |        |  |
|                       | 1920X1080p-30 | $\square$   |          |        |  |
|                       | 1920X1080p-25 | $\square$   |          |        |  |
|                       | 1920X1080p-24 | $\square$   |          |        |  |
|                       | 1280X720p-60  | $\square$   |          |        |  |
|                       | 1280X720p-50  | $\square$   |          |        |  |
|                       | 720X576p-50   | $\square$   |          |        |  |
|                       | 720X480p-60   | $\boxtimes$ |          |        |  |

### (2.2) Audio Function Test

### (2.2.1) Internal speaker Function

- Key test point:
  - 1. Play music track (or ring tones)
  - 2. Hear the sound quality from internal speaker
  - 3. Adjust volume bar from minimum to maximum then check sound level is from minimum to maximum.
  - 4. Adjust volume bar from maximum to minimum then check sound level is from maximum to minimum

| Test Result                                                       | Judgment    |      |        |
|-------------------------------------------------------------------|-------------|------|--------|
| No noise, no distortion, no background noise .the sound is clean, | Pass        | Fail | Remark |
| volume can be changed as we set with internal speaker.            | $\boxtimes$ |      |        |

#### (2.2.2) Line-out Function

- Key test point:
  - 1. Plug earphone.
  - 2. Play music track (or ring tones).
  - 3. Hear the sound quality from earphone.
  - 4. Adjust volume bar from minimum to maximum then check sound level is from minimum to maximum.
  - 5. Adjust volume bar from maximum to minimum then check sound level is from maximum to minimum

| Test Result                                                                                                    |             | Judgment |        |
|----------------------------------------------------------------------------------------------------|-------------|----------|--------|
| No noise, no distortion, the sound is clean, volume can be                                                                                                    | Pass        | Fail     | Remark |
| changed as we set with line-out. Internal speaker will be turned off<br>automatically when we plug in earphone. Sound can be played<br>from left channel or right channel as we set | $\boxtimes$ |          |        |

### (2.2.3) Microphone Function

- Key test point:
  - 1. Execute "Sound Recorder" program
  - 2. Choose "record" button then say something close to internal MIC
  - 3. Choose "stop" button
  - 4. Choose "play" button to play recording file
  - 5. Check recording file
  - 6. Repeated step 1->5 on earphone MIC

| Test Result                                    | Judgment    |      |        |
|------------------------------------------------|-------------|------|--------|
| No noise and distortion while recording voice. | Pass        | Fail | Remark |
|                                                | $\boxtimes$ |      |        |

### (2.3) Wi-Fi Function Test

### (2.3.1) Turn on /off Wi-Fi Function

• Key test point:

Turn on Wi-Fi function then check the signal strength of Wi-Fi is displayed on system bar. Turn off Wi-Fi function then check the signal strength of Wi-Fi is off on system bar. Switch Wi-Fi on /off for 5 times then check Wi-Fi function still can work normally.

| Test Result                                                  | Judgment  |      |        |
|--------------------------------------------------------------|-----------|------|--------|
| Wi-Fi function can work normally after switch Wi-Fi on /off. | Pass      | Fail | Remark |
| The signal strength of Wi-Fi is displayed on system bar.     | $\square$ |      |        |

### (2.3.2) Connect to internet

• Key test point: Turn on Wi-Fi function then execute web browser. Type in website link (ex: www.google.com)

| Test Result                                                     | Judgment    |      |        |
|-----------------------------------------------------------------|-------------|------|--------|
| We can connect to internet by web browser via Wi-Fi connection. | Pass        | Fail | Remark |
| Website shows correctly without any error or crash.             | $\boxtimes$ |      |        |

### (2.3.3) Download files

- Key test point:
  - Turn on Wi-Fi function then connect to website to download files

| Test Result                                                        |             | Judgment |        |
|--------------------------------------------------------------------|-------------|----------|--------|
| We can download files from internet via Wi-Fi connection. The file | Pass        | Fail     | Remark |
| is complete and not broken.                                        | $\boxtimes$ |          |        |

### (2.3.4) Check the strength indicator of W-Fi signal

Key test point:

Turn on Wi-Fi function then look at the system bar. Check the strength indicator of Wi-Fi signal.

| Test Result                                                         | Judgment |      |        |
|---------------------------------------------------------------------|----------|------|--------|
| Wi-Fi icon is present at the system bar all the time for at least 5 | Pass     | Fail | Remark |

| minutes. The indicator of Wi-Fi signal is variable. | $\boxtimes$ |  |
|-----------------------------------------------------|-------------|--|

(2.3.5) Wi-Fi performance test

• Key test point:

Turn on Wi-Fi function then connect to http://speedof.me/m/ Execute download and upload performance test. Record the test result.

| Test    | Result    |           |      | Judgment |        |  |
|---------|-----------|-----------|------|----------|--------|--|
| Run     | download  | upload    | Pass | Fail     | Remark |  |
| 1       | 7.19 Mbps | 4.70 Mbps |      |          |        |  |
| 2       | 6.21 Mbps | 4.63 Mbps |      |          |        |  |
| 3       | 7.75 Mbps | 7.91Mbps  |      |          |        |  |
| 4       | 7.78 Mbps | 5.27 Mbps |      |          |        |  |
| 5       | 6.53 Mbps | 5.66 Mbps |      |          |        |  |
| Average | 7.09 Mbps | 5.63 Mbps |      |          |        |  |

(2.3.6) Switch on /off between 3G , Wi-Fi , and Airplane mode

• Key test point:

Switch on /off between 3G, Wi-Fi, and Airplane mode at least 5 times.

| Test Result                                                                        | Judgment |      |        |
|------------------------------------------------------------------------------------|----------|------|--------|
| Network function is workable while switching between 3G, Wi-Fi, and Airplane mode. | Pass     | Fail | Remark |

### (2.3.7) Switch on /off between 3G and Wi-Fi

Turn on Wi-Fi and 3G connection. Check system should use Wi-Fi connection. Turn off Wi-Fi connection. Check network connection will change from Wi-Fi to 3G automatically.

| Test Result                                                                            |      | Judgment |        |
|----------------------------------------------------------------------------------------|------|----------|--------|
| Network connection will change from Wi-Fi to 3G automatically while turning off Wi-Fi. | Pass | Fail     | Remark |

### (2.3.8) Wake up from sleep mode, check Wi-Fi function

• Key test point:

Wake up system from sleep mode then check Wi-Fi function is workable.

<sup>•</sup> Key test point:

| Test Result                                                        |             | Judgment |        |
|--------------------------------------------------------------------|-------------|----------|--------|
| Wi-Fi function still can work correctly after waking up from sleep | Pass        | Fail     | Remark |
| mode.                                                              | $\boxtimes$ |          |        |

### (2.3.9) Reboot system, check Wi-Fi function

• Key test point: Reboot system then check W-Fi function.

| Test Result                                          | Judgment  |      |        |
|------------------------------------------------------|-----------|------|--------|
| W/ Fi function still con work correctly ofter report | Pass      | Fail | Remark |
| W-FITUICION Suit Can work conecuy and rebool.        | $\square$ |      |        |

### (2.4) 4G Function Test

### (2.4.1) Turn on /off 4G Function

• Key test point:

Turn on 4G function then check the signal strength of 4G is displayed on system bar. Turn off 4G function then check the signal strength of 4G is off on system bar. Switch 4G on /off for 5 times then check 4G function still can work normally.

| Test Result                                                                                                    |           | Judgment |        |
|----------------------------------------------------------------------------------------------------|-----------|----------|--------|
| LTE(4G) icon is displayed on system bar.                                                                        | Pass      | Fail     | Remark |
| 4G function can work normally atter switch 4G on /off.<br>The signal strength of 4G is displayed on system bar. | $\square$ |          |        |

### (2.4.2) Connect to internet

 Key test point: Turn on 4G function then execute web browser. Type in website link (ex: www.google.com)

| Test Result                                                 |             | Judgment |        |
|-------------------------------------------------------------|-------------|----------|--------|
| We can connect to internet by web browser via 4C connection | Pass        | Fail     | Remark |
| we can connect to internet by web browser via 4G connection | $\boxtimes$ |          |        |

### (2.4.3) Download files

• Key test point:

Turn on 4G function then connect to website to download files

| Test Result                                                                                 |             | Judgment |                          |
|---------------------------------------------------------------------------------------------|-------------|----------|--------------------------|
| We can download files from internet via 4G connection. The file is complete and not broken. | Pass        | Fail     | Remark                   |
|                                                                                             | $\boxtimes$ |          | Download<br>Ubuntu image |

### (2.4.4) Check the strength indicator of 4G signal

• Key test point: Turn on 4G function then look at the system bar. Check the strength indicator of 4G signal.

| Test Result                                                                                                    |      | Judgment |        |
|----------------------------------------------------------------------------------------------------|------|----------|--------|
| 4G icon is present at the system bar all the time for at least 5 minutes. The indicator of 4G signal is variable. | Pass | Fail     | Remark |

### (2.4.5) 4G performance test

• Key test point:

Turn on 4G function then connect to http://speedof.me/m/ Execute download and upload performance test. Record the test result.

| Test    | Result     |            |      | Judgment |        |
|---------|------------|------------|------|----------|--------|
| Run     | download   | upload     | Pass | Fail     | Remark |
| 1       | 15.87 Mbps | 8.51 Mbps  |      |          |        |
| 2       | 17.76 Mbps | 16.21 Mbps |      |          |        |
| 3       | 20.77 Mbps | 6.55 Mbps  |      |          |        |
| 4       | 19.12 Mbps | 8.55 Mbps  |      |          |        |
| 5       | 19.86 Mbps | 14.25 Mbps |      |          |        |
| Average | 18.67 Mbps | 10.81 Mbps |      |          |        |

(2.4.6) Switch on /off between 4G ,Wi-Fi , and Airplane mode

• Key test point: Switch on /off between 4G, Wi-Fi, and Airplane mode at least 5 times..

| Test Result                                                     |           | Judgment |        |
|-----------------------------------------------------------------|-----------|----------|--------|
| Network function is workable while switching between 4G, Wi-Fi, | Pass      | Fail     | Remark |
| and Airplane mode.                                              | $\square$ |          |        |

### (2.4.7) Switch on /off between 4G and Wi-Fi

• Key test point:

.

Turn on Wi-Fi and 4G connection. Check system should use Wi-Fi connection. Turn off Wi-Fi connection. Check network connection will change from Wi-Fi to 4G automatically.

| Test Result                                                   |             | Judgment |        |
|---------------------------------------------------------------|-------------|----------|--------|
| Network connection will change from Wi-Fi to 4G automatically | Pass        | Fail     | Remark |
| while turning off Wi-Fi.                                      | $\boxtimes$ |          |        |

### (2.4.8) Wake up from sleep mode, check 4G function

• Key test point: Wake up system from sleep mode then check 3G function is workable.

| Test Result                                                     | Judgment    |      |        |
|-----------------------------------------------------------------|-------------|------|--------|
| 4G function still can work correctly after waking up from sleep | Pass        | Fail | Remark |
| mode.                                                           | $\boxtimes$ |      |        |

### (2.4.9) Reboot system, check 4G function

• Key test point: Reboot system then check4G function.

| Test Result                                       | Judgment    |      |        |
|---------------------------------------------------|-------------|------|--------|
| 4G function still can work correctly after report | Pass        | Fail | Remark |
|                                                   | $\boxtimes$ |      |        |

### (2.5) GPS Function Test

### (2.5.1) GPS cold-start TTFF

#### • Key test point:

After first boot, executing "GPSTest.apk" to test GPS cold-start TTFF.

| Test Result                                | Judgment    |      |        |
|--------------------------------------------|-------------|------|--------|
| 1.GPS can detect satellite and positioning | Pass        | Fail | Remark |
| 2.TTFF: 11 sec less than 3 minutes         | $\boxtimes$ |      |        |

### (2.5.2) GPS performance

 Key test point: Execute "GPSTest".apk to check GPS performance

| Test Result                                    | Judgment    |      |        |
|------------------------------------------------|-------------|------|--------|
| The numbers of receiving catellites:10(GPS) /  | Pass        | Fail | Remark |
| The humbers of receiving satellites. To(OF 0)7 | $\boxtimes$ |      |        |

### (2.5.3) Latitude and longitude

- Key test point:
  - Execute "GPSTest".apk to check coordinate

| Test Result                  | Judgment  |      |        |
|------------------------------|-----------|------|--------|
| 24'59 0160'N / 121'33 0588'E | Pass      | Fail | Remark |
| 24 33.0100 N / 121 33.0300 L | $\square$ |      |        |

### (2.6) Bluetooth Function Test

### (2.6.1) Bluetooth on /off Function

Key test point:

Turn on Bluetooth function then check the Bluetooth icon is displayed on system bar. Turn off Bluetooth function then check the Bluetooth icon is not displayed on system bar. Switch Bluetooth on /off for 5 times then check Bluetooth function still can work normally.

| Test Result                                                          | Judgment    |      |        |
|----------------------------------------------------------------------|-------------|------|--------|
| Bluetooth function can work normally after switch Bluetooth on /off. | Pass        | Fail | Remark |
| The Bluetooth icon is displayed on system bar.                       | $\boxtimes$ |      |        |

### (2.6.2) Search BT Devices

• Key test point:

Click Apps->Settings->Wireless &networks->Bluetooth settings->Find nearby devices->Scan for devices"

| Test Result                                                                        | Judgment |      |        |
|------------------------------------------------------------------------------------|----------|------|--------|
| We can see other surrounding Bluetooth enabled device in the screen of BT setting. | Pass     | Fail | Remark |

### (2.6.3) Data transmission via Bluetooth

- Key test point:
  - 1. Click "Apps->Settings->Wireless &networks->Bluetooth settings->Discoverable"
  - 2.Click"Apps->Settings->Wireless &networks->Bluetooth settings-> Find nearby devices"
  - 3. Pair with other Bluetooth device
  - 4. Send files (10MB file) to other Bluetooth device. (distance:10Meter)
  - 5 .Receive files (10MB file) from other Bluetooth device. (distance:10Meter)

| Test Result                       | Judgment  |      |        |
|-----------------------------------|-----------|------|--------|
| Send files (2 minute 11 seconds)  | Pass      | Fail | Remark |
| Receive files(2 minute 6 seconds) | $\square$ |      |        |

### (2.6.4) Connect to Bluetooth Devices

- Key test point:
  - 1. Click "Apps->Settings->Wireless &networks->Bluetooth settings->Discoverable"
  - 2. Click "Apps->Settings->Wireless &networks->Bluetooth settings->Find nearby devices"
  - 3. Pair with Bluetooth device (Bluetooth mouse / Keyboard / Earphone)
  - 4.make sure Bluetooth device can work.

| Test Result                                                                                                    |             | Judgment |        |
|----------------------------------------------------------------------------------------------------|-------------|----------|--------|
| 1.We can use BT Mouse(Logitech M557) to select APP or execute                                                                                        | Pass        | Fail     | Remark |
| APP<br>2.We can use BT Keyboard to(Microsoft Mobile Keyboard 5000)<br>type words as we expected<br>3. We can hear music by BT Earphone (SONY MW600). | $\boxtimes$ |          |        |

### (2.6.5) Wake up from sleep mode, check Bluetooth function

• Key test point:

Wake up system from sleep mode then check Bluetooth function is workable

| Test Result                                                  | Judgment    |      |        |
|--------------------------------------------------------------|-------------|------|--------|
| Bluetooth devices still connected after waking up from sleep | Pass        | Fail | Remark |
| mode.                                                        | $\boxtimes$ |      |        |

### (2.6.6) Reboot system, check Bluetooth function

• Key test point: Reboot system then check Bluetooth function.

| Test Result                                          | Judgment  |      |        |
|------------------------------------------------------|-----------|------|--------|
| Diverte eth device e etill economic d often relie et | Pass      | Fail | Remark |
|                                                      | $\square$ |      |        |

### (2.7) NFC Function Test

(2.7.1) NFC Card and NFC Tag detection test

• Key test point:

1. Turn on NFC function then check NFC Card or Tag can be detected via NFCTag APP.

2. Testing for 10 times

| Test Result                                               | Judgment    |      |        |
|-----------------------------------------------------------|-------------|------|--------|
| NFC Card:                                                 | Pass        | Fail | Remark |
| Lasy Card(ISO 14443 / Mifare)<br>NFC Tag(SONY tag type 2) | $\boxtimes$ |      |        |

### (2.7.2) Detect distance

• Key test point:

1. Put/Move a NFC Card on the area of NFC sensor

2. Check the distance of NFC Card detection.

| Test Result                         | Judgment  |      |        |
|-------------------------------------|-----------|------|--------|
| NFC Card can be detected under 2 cm | Pass      | Fail | Remark |
|                                     | $\square$ |      |        |

### (2.7.3) NFC on /off Function

- Key test point:
  - 1. Turn on NFC function then check NFC Card or Tag can be detected.
  - 2. Turn off NFC function then check NFC Card or Tag can 't be detected.
  - 2. Switch NFC on /off for 5 times then check NFC function still can work normally.

| Test Result                                                   | Judgment       |  |  |
|---------------------------------------------------------------|----------------|--|--|
| NFC function works normally while switching NFC on /off for 5 | Pass Fail Rema |  |  |
| times                                                         | $\square$      |  |  |

### (2.7.4) Wake up from sleep mode then check NFC Function

Key test point:
 1. Wake up system from sleep mode then check NFC function is workable

| Test Result                                                            | Judgment      |  |        |
|------------------------------------------------------------------------|---------------|--|--------|
| NFC function still can work correctly after waking up from sleep mode. | Pass Fail Rem |  | Remark |

### (2.7.5) Reboot system then check NFC Function

Key test point:
 1. Reboot system then check NFC function.

| Test Result                                        | Judgment  |      |        |
|----------------------------------------------------|-----------|------|--------|
| NEC function still can work correctly after report | Pass      | Fail | Remark |
|                                                    | $\square$ |      |        |

### 2.8 Sensor Test

### (2.8.1) Light sensor Function test

Key test point:
 1. Execute "Z-Device test->Light Sensor"
 2.The value of luxex is changeable according to ambient.

| Test Result                                             | Judgment  |      |        |
|---------------------------------------------------------|-----------|------|--------|
| 1 The value of luxex is changeable according to ambient | Pass      | Fail | Remark |
|                                                         | $\square$ |      |        |

### (2.8.2) G- sensor (Accelerometer) Function test

- Key test point:
  - 1. rotate DUT to  $90^{\circ}$  angle then confirm the screen is upright.
  - 2. rotate DUT to  $180^{\circ}$  angle then confirm the screen is upright.
  - 3. rotate DUT to  $270^{\circ}$  angle then confirm the screen is upright.

| Test Result                                                                       |             | Judgment |        |
|-----------------------------------------------------------------------------------|-------------|----------|--------|
| 1. Rotate DUT then confirm screen will follow correct direction we                | Pass        | Fail     | Remark |
| rotate.<br>2. Display screen will rotate within 3 seconds when tablet is rotated. | $\boxtimes$ |          |        |

#### (2.8.3) E-Compass Function test

- Key test point:
  - 1. Perform "Z-DeviceTest" App.
  - 2. Check the value of E-Compass.

| Test Result                          | Judgment |        |  |
|--------------------------------------|----------|--------|--|
| The value of E-Compass is changeable |          | Remark |  |

### (2.8.4) Gyro-sensor Function test

- Key test point:
  - 1. Perform "Z-DeviceTest" App.
  - 2. Check the value of Gyro-sensor

| Test Result                                              | Judgment    |      |        |
|----------------------------------------------------------|-------------|------|--------|
| Rotate DLIT then the values of Gyro-sensor is changeable | Pass        | Fail | Remark |
| Rotate DOT their the values of Oylo-sensor is changeable | $\boxtimes$ |      |        |

### 2.9 Touchscreen Function Test

| Test case                                   | Key Test Point                                                                                                    | Test Criteria                                                                                                   | Judgment |
|---------------------------------------------|----------------------------------------------------------------------------------------------------|----------------------------------------------------------------------------------------------------|----------|
| (2.9.1) 2-fingers pinch                     | <ol> <li>Open picture</li> <li>Pinch out to zoom in</li> <li>Pinch in to zoom out</li> </ol>                          | Picture can be zoomed in and zoomed out by 2-fingers pinch.                                                     | Pass     |
| (2.9.2) Swipe Test                          | swipe page from left to right<br>side / right side to left side /<br>from top to down side / from<br>down to top side | Page move while swiped                                                                                          | Pass     |
| (2.9.3) Press and hold                      | Press and hold an icon.                                                                                               | Icon can be choosed and hold.                                                                                   | Pass     |
| (2.9.4) Drag and move ICON test             | Icon selected and moved with finger                                                                                   | Icon can be Dragged and moved.                                                                                  | Pass     |
| (2.9.5) Wake up from sleep mode             | Wake up from sleep mode then check Touch can work.                                                                    | Touch can work after waking up<br>from sleep mode                                                               | Pass     |
| (2.9.6) Multi touch test                    | Run touch screen APP, use<br>fingers touch screen<br>Follow Product/Touch<br>Screen Spec.                             | 10 Touch points can be recognized                                                                               | Pass     |
| (2.9.7) Draw 1 Line test                    | Run touch screen APP at<br>painting status to check<br>Draw 1 line at vertical/<br>horizontal and X directions        | No dash lines found (*note, draw<br>line slowly)<br>No jump during drawing                                      | Pass     |
| (2.9.8) 2-fingers touch and draw line test  | Draw 2 lines at vertical/<br>horizontal and X directions                                                              | 2 lines can be recognized                                                                                       | Pass     |
| (2.9.10) 3-fingers touch and draw line test | Draw 3 lines at vertical/<br>horizontal and X directions                                                              | 3 lines can be recognized                                                                                       | Pass     |
| (2.9.11) Rotate screen                      | Rotate screen then check<br>Touch works well                                                                          | <ol> <li>No delay</li> <li>Touch location is correct.</li> </ol>                                                | Pass     |
| (2.9.12) Full loading mode                  | Running "StabilityTest" App<br>then check Touch works well<br>under full loading mode                                 | 1. No delay<br>2. Touch location is correct.                                                                    | Pass     |
| (2.9.13) Touch response time                | Use calculate APP to input<br>"123456789" +"987654321"=                                                               | 1. No missing of digit.<br>2.No late response of input and<br>display<br>3.The result should be<br>"1111111110" | Pass     |
| (2.9.14) Touch area test                    | Touch screen thru the edge of<br>touch area to ensure all area<br>can be detected (paint test)                        | No unreachable area                                                                                             | Pass     |
| (2.9.15)LED noise testing                   | Near to LED noise then check no ghost touch                                                                           | 1.No ghost touch<br>2.Touch position is correct                                                                 | Pass     |
| No Ghost touches                            | Perform any touch gesture                                                                                             | No Ghost touches appeared while<br>performing any touch gesture                                                 | Pass     |

### 2.10 Camera Function Test

### (2.10.1) Take pictures test

Key test point:
1. Use camera APP to take picture.

| Test Result                                                                  |             | Judgment |        |
|------------------------------------------------------------------------------|-------------|----------|--------|
| Check the picture is clear, no distortion, no inverse, no critical color     | Pass        | Fail     | Remark |
| deviation.<br>Camera can take pictures despite of bright or dark environment | $\boxtimes$ |          |        |

#### (2.10.2) Auto Focus test

#### • Key test point:

Use camera APP to take picture for near and far (infinite) object.

| Test Result                                                      |           | Judgment |        |
|------------------------------------------------------------------|-----------|----------|--------|
| Camera can focus fully automatic or on a manually selected point | Pass      | Fail     | Remark |
| or area.                                                         | $\square$ |          |        |

### (2.10.3) Flash light test

• Key test point: Choose Flash mode "Auto" ,"On", "Off" to test

| Test Result Judgment                                            |           |      |        |
|-----------------------------------------------------------------|-----------|------|--------|
| Auto mode: Flash mode will be turned on automatically according | Pass      | Fail | Remark |
| to ambient environment.                                         |           |      |        |
| Flash mode "On" : Flash will turn on                            | $\square$ |      |        |
| Flash mode "Off" : Flash will turn off                          |           |      |        |

### (2.10.4) Barcode scan test(not support)

 Key test point: Perform barcode APP and scan different barcode type.
 1D and 2D barcode can be detected.
 BCR no need APP

|                | Test Result |       |      | Judgment |        |
|----------------|-------------|-------|------|----------|--------|
| Barcode format | 1D          | UPC-A | Pass | Fail     | Remark |

|    |            | UPC-E   |  |  |
|----|------------|---------|--|--|
|    |            | EAN-8   |  |  |
|    |            | EAN-13  |  |  |
|    |            | Code 39 |  |  |
| 2D |            | PDF 417 |  |  |
|    | Datamatrix |         |  |  |
|    | QR Code    |         |  |  |
|    | Aztec      |         |  |  |

### 2.11 USB Function Test

(2.11.1.1) USB Compatibility Test

- Key test point:
  - 1. Connect with USB mouse, USB keyboard, USB Flash, USB Hub.

| Test Result                                                                                                    |                   |             | Judgment |        |
|----------------------------------------------------------------------------------------------------|-------------------|-------------|----------|--------|
| USB mouse: icon can be selected by USB                                                                                                    | LISB 2.0 Type A   | Pass        | Fail     | Remark |
| mouse                                                                                                    | 000 2.0 Type //   | $\boxtimes$ |          |        |
| USB keyboard: type words<br>USB Flash: can be detected. Size is correct<br>USB Hub: plug usb mouse, USB keyboard, USB<br>Flash,all devices can be detected | Micro<br>USB(OTG) |             |          |        |

### (2.11.2) USB Data transmission

- Key test point:
  - 1. Perform data transmission with USB Flash.

| Test Result                  |                        |           | Judgment |        |
|------------------------------|------------------------|-----------|----------|--------|
| Copy 200MR files to LISR 2.0 |                        | Pass      | Fail     | Remark |
| Elash(Write speed)           | 03B 2.0 Type A. 20sec. | $\square$ |          |        |
| riash(white speed)           | Micro USB(OTG): 49 sec | $\square$ |          |        |

### (2.11.3) USB ADB Function

- Key test point:
  - 1. Connect to PC via ADB (mini usb)
  - 2. Check PC can connect with DUT via ADB (mini usb)

| Test Result                                                  | Judgment |      |        |
|--------------------------------------------------------------|----------|------|--------|
| Perform "adb devices" command, then we can see DUT id on the | Pass     | Fail | Remark |

| terminal screen                                | $\square$ |  |
|------------------------------------------------|-----------|--|
| check adb icon is shown on the top of screen   | $\square$ |  |
| Data transmission via ADB command              | $\square$ |  |
| DUT can be read/write via Windows File Manager | $\square$ |  |

### 2.12 Micro SD Function Test

### (2.12.1) Micro SD Compatibility test

- Key test point:
  - 1. Insert Micro SD.
  - 2. Check Micro SD size.

| Test Result                                                                                                    | Judgment  |      |        |
|----------------------------------------------------------------------------------------------------|-----------|------|--------|
| Micro SD Card can be detected. Size is correct<br>Files can be read and writed<br>Hot-plug Micro SD Card without error or crash | Pass      | Fail | Remark |
| Wake up from sleep, Micro SD still work normally                                                                                |           |      |        |
| SP SDHC 16GB                                                                                                    | $\square$ |      |        |
| Sandisk SDHC 32GB                                                                                                    | $\square$ |      |        |
| Kingston SDXC 64GB                                                                                                    | $\square$ |      |        |
| Transcend SDXC 64GB                                                                                                    | $\square$ |      |        |
| Kingston SDXC 128GB                                                                                                    | $\square$ |      |        |

### 2.13 Battery Basic Function Test

### (2.13.1) Battery Charge LED Test(not support)

• Key test point:

1. Plug and Unplug Adapter then check battery charge LED status.

| Test Result                                                                                                    |      | Judgment |        |
|----------------------------------------------------------------------------------------------------|------|----------|--------|
| 1. Plug Adapter: battery charge LED will turn on                                                                                 | Pass | Fail     | Remark |
| <ol> <li>Unplug Adapter: battery charge LED will turn off</li> <li>Battery charged to 100%:LED status meet with Spec.</li> </ol> |      |          |        |

### (2.13.2) Battery charge status under Android system

 Key test point: Check battery status (charge / discharge / full battery (100%) / low battery (15%)

| Test Result                                                                                                    |      | Judgment |        |
|----------------------------------------------------------------------------------------------------|------|----------|--------|
| 1.Battery charge: system shows battery charge                                                                                                    | Pass | Fail     | Remark |
| <ul> <li>2.Battery discharge: system shows battery discharge</li> <li>3.Battery full: system shows battery power level:100%</li> <li>4.Battery low: system shows battery power level:15% (Battery</li> </ul> |      |          |        |
| 1-internal battery) and issue alarm event<br>5. Battery Capacity: 1.) Master BAT/Hard pack: 7.4V 1530mAH<br>2.) Slave BAT/Soft pack:7.4V 1530mAH                                                             |      |          |        |

(2.13.3) Battery charge and discharge time test

• Key test point: test battery charge and discharge time

| `Test Result                                                                                                    |             | Judgment |                     |
|----------------------------------------------------------------------------------------------------|-------------|----------|---------------------|
| Battery Charge time: 2 hrs 12 min. (Wi-Fi on / BT on / Brightness:                                                                                  | Pass        | Fail     | Remark              |
| 50% / Sound: 50%)(Idle mode)                                                                                                    | $\boxtimes$ |          | Charging to<br>97%  |
| Battery Charge time: 2 hrs 37 min. (Wi-Fi on / BT on / Brightness: 50% / Sound: 50%)(Idle mode)                                                     | $\boxtimes$ |          | Charging to<br>100% |
| Battery Discharge time: 5 hrs 16 min. (Wi-Fi on / BT on /<br>Brightness: 40% / Sound: 50%/ Playback video(Motion Test<br>Youtube HD 720p mov h.264) | $\boxtimes$ |          | Spec:5hrs           |
| Battery can be charged under power-off mode                                                                                                    | $\boxtimes$ |          |                     |
| Battery can be charged under sleep mode                                                                                                    | $\boxtimes$ |          |                     |
| Battery can be charged under full loading mode(execute<br>StabilityTest App)                                                                        | $\boxtimes$ |          |                     |
| Battery can be charged under low capacity(3% or lower)                                                                                              | $\boxtimes$ |          |                     |

### (2.13.4) Swappable Battery test

Key test point:

2 battery can be detected

| Test Result                                                                      |             | Judgment |        |
|----------------------------------------------------------------------------------|-------------|----------|--------|
| 2 battery can be detected under android system                                   | Pass        | Fail     | Remark |
|                                                                                  | $\square$   |          |        |
| The priority of battery discharging is : swappable battery then internal battery | $\boxtimes$ |          |        |
| 2 battery can be charged at the same time                                        |             |          |        |

| Swappable battery can be hot-plug | $\boxtimes$ |  |
|-----------------------------------|-------------|--|

### 2.14. Ethernet Function Test

### (2.14.1) DHCP Function Test

Key test point:
 1. Plug RJ-45 Cable then connect to internet via DHCP.

| Test Result                  | Judgment  |      |        |
|------------------------------|-----------|------|--------|
| connect to internet via DHCP | Pass      | Fail | Remark |
|                              | $\square$ |      |        |

### (2.14.2) LAN LED status Test

- Key test point:
  - 1. Check LAN led color under different LAN speed.

| Test Result |      | Judgr | nent                                                                                                |
|-------------|------|-------|----------------------------------------------------------------------------------------------------|
|             | Pass | Fail  | Remark                                                                                              |
| Not support |      |       | AAEON board<br>standard:<br>Link led:<br>10MB->no light<br>100MB->green color<br>1 GB->orange color |

### (2.14.3) WOL Function Test

- Key test point:
  - 1. Execute "Magicpacket" App to test WOL function

| Test Result | Judgment |      |        |  |
|-------------|----------|------|--------|--|
| Not support | Pass     | Fail | Remark |  |

### (2.14.4) LAN Bandwidth Test

#### Key test point:

- 1. Connect DUT and PC via different speed LAN HUB(10MB / 100MB / 1000MB) by using "iPerf" App
- 2. Run iPerf APP then execute command:
  - iperf -c 192.168.x.x -w 100M -t 1800 -i 60

| Test Result                              | Judgment          |             |      |        |
|------------------------------------------|-------------------|-------------|------|--------|
| Bandwidth :589 Mbits /sec (30 minutes.)  | 1000MB LAN<br>HUB | Pass        | Fail | Remark |
| Bandwidth :93.9 Mbits /sec (30 minutes.) | 100MB LAN HUB     | $\boxtimes$ |      |        |
| Bandwidth :9.24 Mbits /sec (30 minutes.) | 10MB LAN HUB      | $\boxtimes$ |      |        |

### 2.15. COM Port Function Test

### (2.15.1) COM Port Loopback Test

Key test point:
 1 Plug COM Part loopho.

1. Plug COM Port loopback then executing App to test.

| Test Result                                      |             | Judgment |                                |
|--------------------------------------------------|-------------|----------|--------------------------------|
|                                                  | Pass        | Fail     | Remark                         |
| Running "Serial Port API sample" shows data loss | $\boxtimes$ |          | TtyS3<br>(rk_serial)<br>115200 |

### 2.16. Vibrator Function Test

### (2.15.1) Vibrator function Test

• Key test point:

1. Executing "Z-DeviceTest" App to test vibrator function.

| Test Result                     | Judgment |      |        |  |
|---------------------------------|----------|------|--------|--|
| We can feel vibration by finger | Pass     | Fail | Remark |  |

### 2.17. Buttons and LED Function Test

(2.17.1) Buttons function Test

• Key test point:

1. Press Function key and Power button to check behavior (meet Spec.) is correct.

|                            | Test Result                      |             | Judgment                                       |
|----------------------------|----------------------------------|-------------|------------------------------------------------|
|                            | Sleep                            | $\boxtimes$ | Press for 1 sec                                |
| Power button<br>(physical) | Wake up system from slee<br>mode | $\boxtimes$ | Press for 1 sec: suspend to resume             |
|                            | Shut down                        | $\boxtimes$ | Press for 3 sec: pop power off menu            |
|                            | Shut down(force shutdown)        | $\boxtimes$ | Press for 6 sec: power on/off<br>automatically |
|                            | Power on                         | $\boxtimes$ | Press 2 sec                                    |

### (2.17.2) LED function Test (not support)

interval timKey test point:

- 1. Check Power status LED.
- 2. Check Message LED.

| Test Result | Judgment |      |                                        |
|-------------|----------|------|----------------------------------------|
|             | Pass     | Fail | Remark                                 |
| Power LED   |          |      | System shows Green light while booting |

### 2.18. Function Key Test

### (2.18) Function Key Test

• Key test point:

1. Function key for mute / increase sound / decrease sound

|              | Test Result       | Judgment    |      |                                                                                                    |
|--------------|-------------------|-------------|------|----------------------------------------------------------------------------------------------------|
|              |                   | Pass        | Fail | Remark                                                                                                    |
|              | Return to Button  | $\boxtimes$ |      | Return to the previous operation<br>step or the previous operation<br>interface.                                           |
| Function key | Home Button       | $\boxtimes$ |      | This key can help you return to main<br>function page from any page or<br>application.                                     |
|              | Recent App Button | $\boxtimes$ |      | If you press this key, opens a list of<br>thumbnail images of apps you've<br>worked<br>With recently; touch an app to open |

### 2.19 Accessory Function Test

(2.19.1) Docking Function Test

• Key test point: Check Docking function is workable.

| Ethernet Function                      |                            |               | Function | า               | Note                                       |  |
|----------------------------------------|----------------------------|---------------|----------|-----------------|--------------------------------------------|--|
|                                        |                            | Pass          | Fail     | N/A             | Note                                       |  |
| Enable / disable                       | )                          | $\square$     |          |                 | Switch on/off                              |  |
| Connect to inter                       | net(DHCP Server)           | $\square$     |          |                 | Connect to www.google.com                  |  |
|                                        |                            |               |          |                 | (www.bandwidthplace.com)                   |  |
| Performance Te                         | st                         | $\square$     |          |                 | Download speed:88.64 Mbps                  |  |
|                                        |                            |               |          |                 | Upload speed:94.46 Mbps                    |  |
| Connect two co                         | mputers via different      |               |          |                 |                                            |  |
| speed LAN HUE                          | B by using "Ping"          |               | _        | _               |                                            |  |
| instruction (100                       | 0 times)                   |               |          |                 | No packet loss                             |  |
| Command: ping                          | J XXX.XXX.XX.XX -1 00000 - |               |          |                 |                                            |  |
| Download 1 GB                          | file from internet         |               |          |                 |                                            |  |
| Wake up from s                         | 3 Ethernet works well      |               |          |                 |                                            |  |
| Front side(2 port) / Rear side(2 port) |                            |               |          |                 |                                            |  |
|                                        |                            | Pass Fail N/A |          | Ν/Δ             | Note                                       |  |
| USB Flash                              |                            |               |          |                 | Transcend 64 GB / A-DATA USB 3.0 32GB      |  |
| USB Keyboard                           |                            |               |          |                 | Microsoft Wired Keyboard 600               |  |
| USB Mouse                              |                            |               |          |                 | Microsoft Mouse 1133                       |  |
|                                        |                            |               |          | <u>ייי</u><br>ו |                                            |  |
| COM Port Fund                          | ction                      | Pass Fail N/A |          | N/A             | - Note                                     |  |
| COM port loopb                         | ack                        |               |          |                 | TtyUSB0/ Baud rate:115200                  |  |
|                                        |                            |               | Function | <u></u>         |                                            |  |
| Battery chargi                         | ng                         | Pass          | Fail     | N/A             | - Note                                     |  |
|                                        | Idla mada                  |               |          |                 | Shows charging icon while plugging adapter |  |
|                                        | laie mode                  |               |          |                 | into Docking DC Jack                       |  |
| Charging function                      | Sleep mode                 | $\square$     |          |                 | Charging under sleep mode                  |  |
|                                        | Power off mode             | $\square$     |          |                 | Charging under power-off mode              |  |
| Hot-plug 700-R                         | K from Docking             | $\square$     |          |                 | System no crash or hang                    |  |
| Docking LED N                          | lount 700-RK               | $\square$     |          |                 | Blue color                                 |  |
| R                                      | emove 700-RK               | $\square$     |          |                 | Orange color                               |  |

### 2.20. Configuration Check

(2.20) Configuration check

Key test point:
 1. confirm CPU / Memory / Storage information meet with Spec.

| Test Result                      | Judgment    |      |        |  |
|----------------------------------|-------------|------|--------|--|
| CPU: Rockchip RK3288             | Pass        | Fail | Remark |  |
| Memory:2GB<br>Storage: 16GB eMMC | $\boxtimes$ |      |        |  |

### 2.21. Quick Launch Test

### (2.21) Quick Launch Test

#### 

Key test point: 1. Quick Launch function is workable

| Test Result                    | Judgment  |      |        |  |  |
|--------------------------------|-----------|------|--------|--|--|
| Wi-Fi enable / disable         | Pass      | Fail | Remark |  |  |
|                                | $\square$ |      |        |  |  |
| Bluetooth enable / disable     | $\square$ |      |        |  |  |
| 4G enable / disable            | $\square$ |      |        |  |  |
| Airplane mode enable / disable | $\square$ |      |        |  |  |
| Auto-rotate enable / disable   | $\square$ |      |        |  |  |

# **3. Power Consumption Test**

### 3.1. Power Consumption

| Test Equipment                                                          |            |          |       |         |   |                    |  |  |
|-------------------------------------------------------------------------|------------|----------|-------|---------|---|--------------------|--|--|
| Equipment                                                               | DC Source  | C Source |       |         |   |                    |  |  |
| Manufacturer                                                            | Chroma     |          |       |         |   |                    |  |  |
| Model name                                                              | 62012P-600 | -8       |       |         |   |                    |  |  |
|                                                                         | •          | Test E   | Envir | onment  |   |                    |  |  |
| Adapter / power supply                                                  | AOEM:A048  | 3112—TD  | 2(12) | √~4.0A) |   |                    |  |  |
| Power Supply                                                            |            | Curre    | nt    | Р       | ÷ | Note               |  |  |
| (Full Loading Mode)<br>Android System with<br>StabilityTest             | (+ 12 V)   | 0.68     | A     | 8.16    | w | StabilityTest V2.7 |  |  |
| Full Loading Total Watt                                                 |            |          | 8.16  | (W)     | , |                    |  |  |
| (Sleep mode): Measure the<br>current value when system in<br>Sleep mode | (+ 12 V)   | 0.08     | A     | 0.96    | w |                    |  |  |
| Sleep Total Watt                                                        |            |          | 0.96  | (W)     |   |                    |  |  |

| (Idle mode): Measure the<br>current value under Android<br>and without running any<br>program | (+ 12 V) | 0.43 | A    | 5.16 | W |  |
|-----------------------------------------------------------------------------------------------|----------|------|------|------|---|--|
| Idle Total Watt                                                                               |          |      | 5.16 | (W)  |   |  |
| (S5 mode): Measure the current<br>value when system in S5 mode                                | (+ 12 V) | 0.06 | A    | 0.72 | W |  |
| Suspend Total Watt                                                                            |          |      | 0.72 | (W)  |   |  |

### 4. Time Accuracy Test

(4.1) System Clock & RTC Clock Test

 Key test point: Check RTC Clock in Power On Mode. Check RTC Clock in Power Off Mode.

| Test Result                                                  | Judgment    |      |        |  |
|--------------------------------------------------------------|-------------|------|--------|--|
| 1. Power On Mode: time interval 24 hrs. Criteria: +/-1 min.  | Pass        | Fail | Remark |  |
| 2. Power Off Mode: time interval 24 hrs. Criteria: +/-1 min. | $\boxtimes$ |      |        |  |

### 5. Benchmark Test

(5.1) Benchmark Test

• Key test point:

Run benchmarking test to get benchmark value.

| Test Result of Benchmark |                   |                                         |  |  |  |
|--------------------------|-------------------|-----------------------------------------|--|--|--|
|                          |                   |                                         |  |  |  |
| Test item                | Score             | Note                                    |  |  |  |
| Fillrates ST/MT          | 11.74/11.79MP/sec | A 3d benchmark based on the Android     |  |  |  |
| High object count        | 62.28 fps         | A suberichmark based on the Android     |  |  |  |
| Multiple lights          | 65.93fps          | version of the JPCT 3d engine. Runs 7   |  |  |  |
| High polygon count       | 65.98 fps         | tests from fill rate to complex scenes. |  |  |  |

| Keyframe animation | 65.83fps                 |                                  |
|--------------------|--------------------------|----------------------------------|
| Game level         | 65.98 fps                |                                  |
| Total scores       | 8736                     |                                  |
|                    | Geekbench 4              |                                  |
| Test item          | Score                    | Note                             |
| Single-Core scores | 671                      | Derekmerk App for Andreid device |
| Multi-Core scores  | 1563                     | Benchmark App for Android device |
|                    | AnTuTu Benchmark V 6.3.3 |                                  |
| Test item          | Score                    | Note                             |
| 3D                 | 6354                     |                                  |
| UX                 | 15094                    | Quadrant is a CPUL I/O and 3D    |
| CPU                | 13414                    |                                  |
| RAM                | 4557                     | graphics benchmark.              |
| Total scores       | 39419                    |                                  |

### (5.2) Storage Performance Test

| Onboard eMMC Performance |                  |                    |           |      |  |
|--------------------------|------------------|--------------------|-----------|------|--|
| eMMC                     | 16GB eMMC        |                    |           |      |  |
| Item                     | Comment / (unit) | Software           | Score     | Note |  |
|                          | Read             | A1 SD Bench(2.4.0) | 31.39MB/s |      |  |
| Onboard eMMC             | Write            | A1 SD Bench(2.4.0) | 25.55MB/s |      |  |

| USB Performance |                  |                    |                         |                    |
|-----------------|------------------|--------------------|-------------------------|--------------------|
| USB Flash       |                  |                    | _                       |                    |
| ltem            | Comment / (unit) | Software           | Transfer Rate<br>(MB/s) | Note               |
|                 | Read             | A1 SD Bench(2.4.0) | 18.05 MB/s              | Sony LISP2 0 64CP  |
|                 | Write            | A1 SD Bench(2.4.0) | 10.04 MB/s              | 30Hy USD3.0 04GD   |
| USD 2.0 TTPE A  | Read             | A1 SD Bench(2.4.0) | 24.94 MB/s              | Sony LISP2 0 120CP |
|                 | Write            | A1 SD Bench(2.4.0) | 10.64 MB/s              | 3011y 0363.0 12066 |
| USB 2.0 TYPE A  | Read             | A1 SD Bench(2.4.0) | 19.58 MB/s              | Sony LISP2 0 64CP  |
| (Mini USB)      | Write            | A1 SD Bench(2.4.0) | 8.86 MB/s               | 30Hy USB3.0 04GB   |

|                              | MicroSD          | performance        |                         |      |
|------------------------------|------------------|--------------------|-------------------------|------|
| MicroSD                      | 32GB / 128GB     |                    |                         |      |
| Item                         | Comment / (unit) | Software           | Transfer Rate<br>(MB/s) | Note |
| MicroSD                      | Read             | A1 SD Bench(2.4.0) | 19.29MB/s               |      |
| (Kingston / SDHC /<br>64GB)  | Write            | A1 SD Bench(2.4.0) | 9.28MB/s                |      |
| MicroSD                      | Read             | A1 SD Bench(2.4.0) | 19.70MB/s               |      |
| (Kingston / SDXC /<br>128GB) | Write            | A1 SD Bench(2.4.0) | 10.76MB/s               |      |

### 6. Run in Test

### (6.1) StabilityTest

Key test point: Execute "Stability Test" App to do run in test.

| Test Result                                                   | Judgment    |      |        |  |
|---------------------------------------------------------------|-------------|------|--------|--|
| DUT can work normally .No crash or pop up error message after | Pass        | Fail | Remark |  |
| running overnight test.                                       | $\boxtimes$ |      | V2.7   |  |

### (6.2) Playback video for overnight test

Key test point: Playback video for overnight test

| Test Result                                                   |             | Judgment |             |
|---------------------------------------------------------------|-------------|----------|-------------|
| DUT can work normally .No crash or pop up error message after | Pass        | Fail     | Remark      |
| running playback video for 12 hours.                          | $\boxtimes$ |          | 1080P video |

### (6.3) Sleep and Wake up overnight test

- Key test point:
  - Perform "Wake up" App to proceed sleep and wake up for overnight test for 12 hours

| Test Result                                                                                       |      | Judgment |                                         |  |  |
|---------------------------------------------------------------------------------------------------|------|----------|-----------------------------------------|--|--|
| DUT can work normally.                                                                            | Pass | Fail     | Remark                                  |  |  |
| No crash or pop up error message after proceed sleep and wake up for overnight test for 12 hours. |      |          | Sleeptime in min:1<br>Playtime in min:6 |  |  |